# Landscape Guide for frog monitors

May 15, 2023

### 3 ways to use Landscape

**OPTION 1:** collect data on the app while in the field <u>jump to instructions</u> **OPTION 2:** collect data on paper form in field then put into online portal later <u>jump to instructions</u> **OPTION 3:** combination of collecting data on the app and updating later <u>jump to instructions</u>

#### Key terms:

Landscape mobile app: The phone app that we use for navigation and data submission in the field. Used for on-site data collection only. To submit or review data from home, you will need to use the online portal. Landscape online portal: the Landscape website is used to review/edit your submissions and to create new submissions through the online form. Accessed on your computer.

# **OPTION 1**: app in the field

#### At home

- 1. At home, open the Landscape mobile app on your phone
- 2. Press the sync button <sup>2</sup> to get the most current information
- Search for your property that you monitor at by going to Search Stewardship Sites > SHOW TEAM SITES > then select the name of the property
- 4. Press 'Prepare Offline'

#### Once in the field:

- 5. (optional) turn off data to preserve battery. Press the cloud button and select your site to work offline.
- 6. Press SITE VISITS, then select Frog Monitoring form the drop-down menu. Press 'OK'.
- 7. Press 'Start Visit' to start recording your track and hours
- 8. Fill out the monitoring form as you go:
  - Edit the Name of the report to include your first name so that it is easy to identify your data later when you log onto the online portal
  - b. Set the Status to 'Vol Visit in Progress'
  - c. Fill in the Additional Hours section with travel time (there and back) to the site.
  - d. <u>Incidental observations</u>: list them in the *Additional Observations* section on the form, or you can record them as points on your map by taking a photo with the photo point button (camera symbol) or pressing the point (pencil) button. Click on the point you made to edit it with details about what you observed. You can get back to the form by pressing the squiggly line symbol on the left hand side.

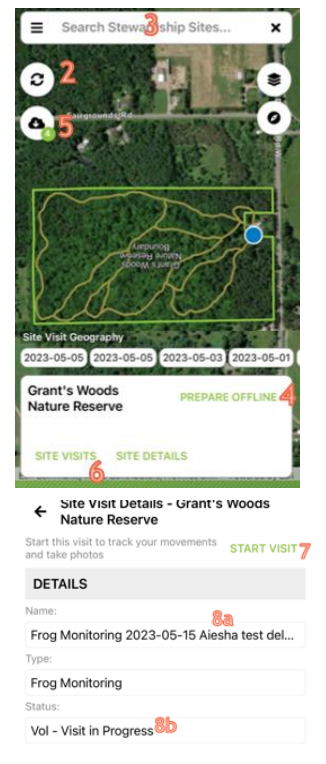

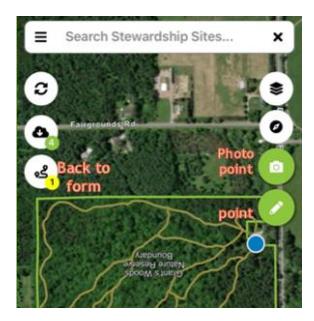

9. When you are done your visit, before driving home, scroll to the top of the form and set the *Status* to 'Vol – Visit Completed' and then press 'Stop Visit' in the top right corner. This will stop your tracks and close the form.

## At home:

- 10. Press the sync button <sup>2</sup> to send your data to the online portal. If you do not do this step, we will not receive your data
- **11.** Let us know that you completed your visit by:
  - Email Aiesha (<u>aiesha@couchconservancy.ca</u>) to let her know that you submitted your monitoring data

or

- b. Login to the <u>Landscape online portal</u> on your web browser to review your monitoring data. You should be able to identify your form by the date and the name.
  - Press the report button on the left hand side:
  - Select 'Frog Monitoring Report'

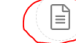

- Click SEND FOR REVIEW

- Select 'Aiesha Aggarwal' as the reviewer

# **OPTION 2: Online portal only**

You can skip using the phone app and submit your data directly through the online portal:

- 1. Collect data on paper monitoring form in the field
- 2. When you get home, log into the Landscape online portal on your web browser on your computer
- 3. Press the + symbol to create a new site visit
- Type the name of the property that you monitor at in the Site section and select 'Frog Monitoring' as the Type. Press 'OK'
- 5. Fill out the form:
  - a. Edit *Name* to include your name and your monitoring partners name so that it is easy to identify the report as yours in a list
  - b. Set the *Status* to 'Vol Visit Completed' once you are done filling out the form
  - c. Press the sand timer symbol to input the start and end time
  - d. To add in volunteer hours, press the + beside PERSONNEL
  - e. Add any additional volunteer hours (including drive time and data entry time) in the Additional Volunteer Hours section
  - f. Scroll down to fill out rest of the frog monitoring info

You do not need to press Save or anything like that. Your edits to the form will save automatically

- 6. Let us know that you completed your form by:
  - a. Email Aiesha (<u>aiesha@couchconservancy.ca</u>) to let her know that you submitted your monitoring data

E

or

- b. Press the report button on the left hand side:
  - Select 'Frog Monitoring Report'

SEND FOR REVIEW - Click

- Select 'Aiesha Aggarwal' as the reviewer

| +) INCO | MPLETE SITE V  | ISITS |
|---------|----------------|-------|
| DATE 1  | STATUS         | TYPE  |
|         | Vol - Vieit in |       |
| name    |                |       |

| Name:    | Frog Monitoring Visit - Aiesha - test |  |
|----------|---------------------------------------|--|
| Туре:    | Frog Monitoring                       |  |
| Status:  | Vol - Visit Completed                 |  |
| Start: 🛛 | 5/10/2023 10:19AM                     |  |
| End:     | 5/10/2023 10:19AM                     |  |
| Methods: | No data                               |  |
| Summary: | No Data                               |  |
| + PE     | RSONNEL (0 HOURS)                     |  |

# **OPTION 3: Combination of App and Online Portal**

- Follow the steps for 1 8 in <u>OPTION 1</u>. The difference with this method is you do not have to fill in all
  of the information while you are in the field. Use a paper monitoring form in the field to keep track of
  data that you may want to add to the online form once you get home. You can add photos to the
  online form later as well.
- 2. When you are done your visit, before driving home, scroll to the top of the form and then press 'Stop Visit' in the top right corner. This will stop your tracks and close the form.

## At home:

- 3. Press the sync button <sup>22</sup> to send your data to the online portal. If you do not do this step, you will not be able to see your data in the portal later.
- 4. On your computer, login to the <u>Landscape online portal</u> on your web browser to check over and add to your monitoring form. You should be able to identify your form by the date and the name
- 5. When you are done updating your form, scroll to the top of the form and set the *Status* to 'Vol Visit Completed'
- 6. Let us know that you completed your visit by:
  - Email Aiesha (<u>aiesha@couchconservancy.ca</u>) to let her know that you submitted your monitoring data
    - or
  - b. Press the report button on the left hand side:
     Select 'Frog Monitoring Report'
    - Click SEND FOR REVIEW
    - Select 'Aiesha Aggarwal' as the reviewer

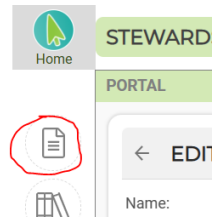

If you have any questions about any of these steps, please email aiesha@couchconservancy.ca

Thank you!